## MyOpenMath

1. Register for an account at <u>www.myopenmath.com</u>.

| myOpenMath                                                             | Getting Started                                                                                                    |
|------------------------------------------------------------------------|----------------------------------------------------------------------------------------------------|
| Welcome   Student Self Study   For Instructors   About Us  <br>Welcome | If you already have an account, you can log on using the box to the right.<br>If you are a new student to the system, register as a new student<br>If you are an instructor, you can request an instructor account |

2. After creating account, login and click on "Add New Course". Then select "Copy from Colleague's Course".

| Courses you're teaching                                                       | Add New Course                           | Select a course to copy                                                 |
|-------------------------------------------------------------------------------|------------------------------------------|-------------------------------------------------------------------------|
| HB 5 ()<br>Math 1314 (Messages (34) ()                                        | How would you like to start this course? | <ul> <li>- → My Group's Courses</li> <li>- → Other's Courses</li> </ul> |
| NCBM 0124 Ended 12/14/2019 OF Messages (29)                                   | Start with a blank course                | Or, lookup using course ID: Look up course                              |
|                                                                               | Copy a template or promoted course       |                                                                         |
| Add New Course<br>Change Course Order<br>Copy from my or a colleague's course |                                          | Enter course ID: 76384                                                  |

Once you enter the course ID and click on Look up course you will see HB 5 course. Enter the Enrollment key

| Math. | Or, lookup using course ID: 76384 Look up o                              |
|-------|--------------------------------------------------------------------------|
|       | ● HB 5 (Chuca, lvette) ©                                                 |
|       | For courses marked with ©, you must supply the course<br>Enrollment key: |
|       | Continue                                                                 |

3. Enter new course name, course start and end dates, etc.

| Add New Course                                   |                                 |
|--------------------------------------------------|---------------------------------|
| Copying:                                         | HB 5 Change                     |
| Course name:                                     | HB 5                            |
| Enrollment key:                                  |                                 |
| ▼ Course Copy Options                            |                                 |
| Copy offline grade items?                        |                                 |
| Copy rubrics?                                    |                                 |
| Copy outcomes?                                   |                                 |
| Copy "display at top"<br>instructor forum posts? |                                 |
| <ul> <li>Availability and Access</li> </ul>      |                                 |
| Available?                                       | ✓ Available to students         |
| Course start/end dates:<br>Blank for no limit    | Start: End: IIII End:           |
| Default start/end time for<br>new items:         | Start: 10:00 am , end: 10:00 am |

Enrollment key protects your course by only allowing those with the key to enroll into your course. When students register for your course they will be asked for the course ID and enrollment key if you created one.

Don't forget to make the course available to students by checking the box.

| Your course has been created!                                                                                                    |
|----------------------------------------------------------------------------------------------------|
| For students to enroll in this course via direct login, you will need to provide them two things:                                                                                                    |
| <ol> <li>The course ID: 79825</li> <li>Tell them to leave the enrollment key blank, since you didn't specify one. The enrollment key acts like a strangers from enrolling in your course. If you want to set an enrollment key, modify your course settings</li> </ol>                                                                      |
| If you plan to integrate this course with your school's Learning Management System (LMS), it looks like your sch<br>LTI key and secret established - check with your LMS admin. If so, you will not need to set up a course-level co<br>course-level configuration for some reason, the key and secret can be found in your course settings |